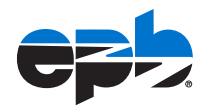

## **EPB HOSTED CAMERA** How to Schedule Notifications on your Mobile Device

January 2022 Document Version 1.0

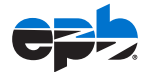

## HOW TO SCHEDULE NOTIFICATIONS ON YOUR SMART DEVICE

**Note:** At this point, inside Stratocast, you would have already enabled motion detection settings and setup a Mobile Authentication Key that you will use to sign into the Stratocast Application.

1. If you have not done so, Download the New Stratocast Application

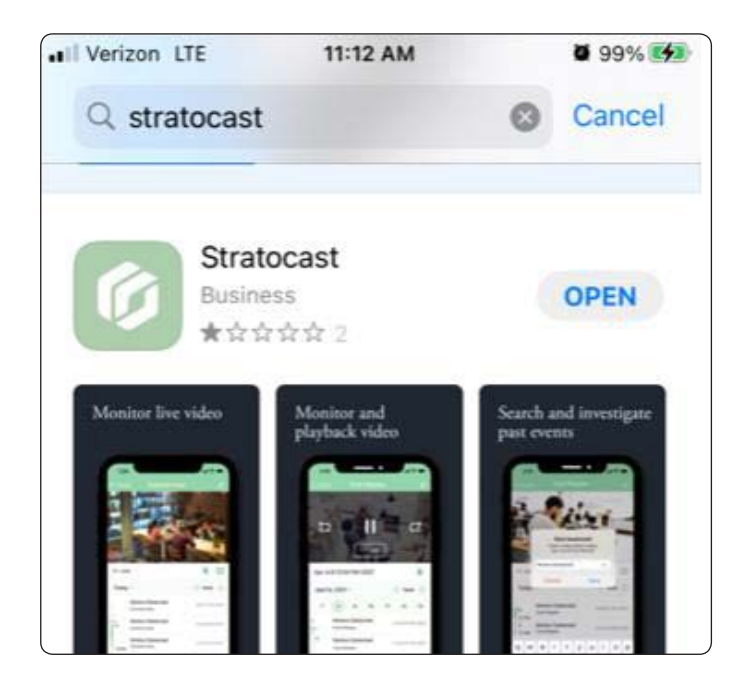

**2.** Login using your email and Mobile Authentication Key to Sync the Smart Device Application with your Cloud Based Stratocast System

| •II Verizon LTE | 11:46 AM | <b>2</b> 100% <b>5</b> |
|-----------------|----------|------------------------|
|                 |          |                        |
| Email           |          |                        |
| Mobile kev      |          |                        |
|                 |          |                        |
|                 | Connect  |                        |

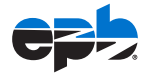

**3.** Select the Camera in which you would like to Setup the Scheduled Notification Window *(In this example: Name is M3065V – Lab).* Select EDIT Button Outlined in Red below.

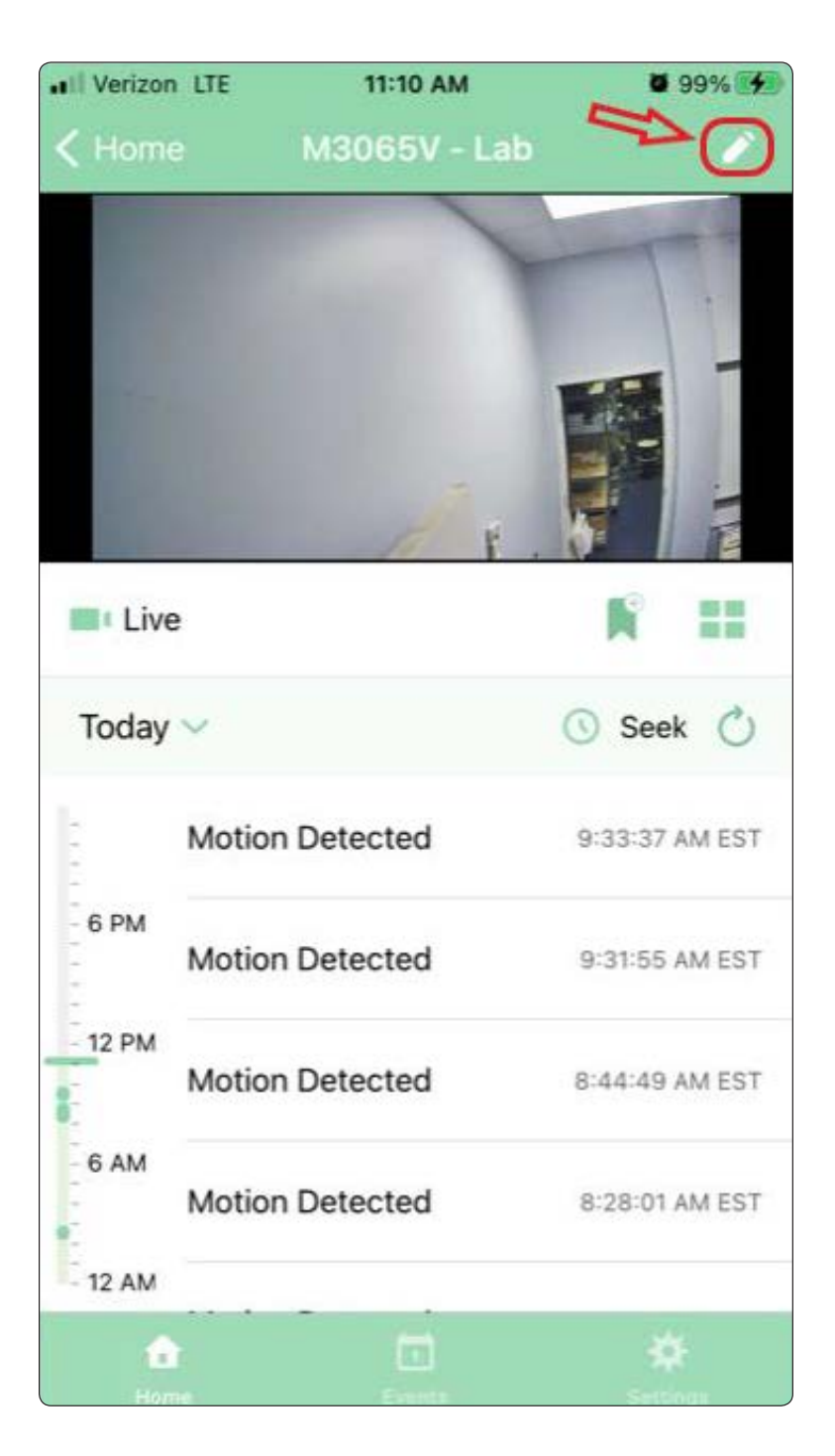

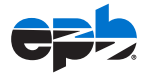

 Select "Inactive >" to create the schedule (NOTE: This is an EACH CAMERA Setting. Will not schedule for multiple cameras)

| III Verizon LTE            | 11:10 AM                  | <b>9</b> 9% 🛃     |
|----------------------------|---------------------------|-------------------|
| K Back                     | Camera Settings           |                   |
| General                    |                           |                   |
| Name                       |                           |                   |
| M3065V - Lab               |                           |                   |
| Thumbnail                  |                           |                   |
|                            |                           |                   |
| Notificati                 | ons                       |                   |
| Motion Ever<br>0 schedules | nts                       | Inactive >        |
| ALL SCHEDULES              | S ONCE CREATED WILL APPEA | R IN THIS SECTION |
|                            |                           |                   |

5. Select the + to add the schedule

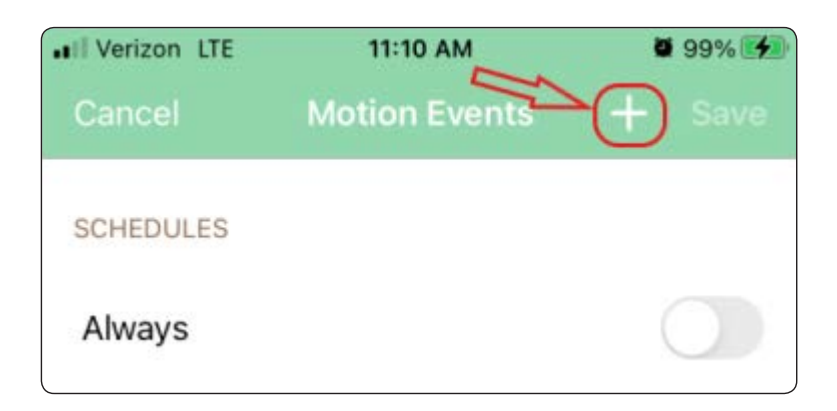

## STRATOCAST: SCHEDULING MOBILE NOTIFICATIONS

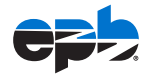

6. Under "TIME" Set the range of hours in which you would like to be notified . Under "DAYS OF THE WEEK" select the days you would like to be notified during that time.

(In this example: It is set to be notified every day of the week between Midnight to 6am outside of business hours).

| II Verizon LTE       | 11:11 AM          | <b>0</b> 99% <b>4</b> |
|----------------------|-------------------|-----------------------|
| K Motion Events      |                   | Save                  |
| TIME                 |                   |                       |
| From                 |                   | 12:00 AM              |
| То                   |                   | 6:00 AM               |
| Times are specific t | o the time zone o | of the camera.        |
| DAYS OF THE WEEK     |                   |                       |
| Monday               |                   | $\checkmark$          |
| Tuesday              |                   | $\checkmark$          |
| Wednesday            |                   | $\checkmark$          |
| Thursday             |                   | $\checkmark$          |
| Friday               |                   | $\checkmark$          |
| Saturday             |                   | $\checkmark$          |
| Sunday               |                   | $\checkmark$          |

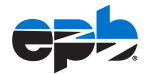

**7.** Use the Toggle button to Activate or Deactivate the Schedule. Don't forget to click Save.

| IVerizon LTE            | 11:11 AM      | <b>0</b> 99% 🚮 |
|-------------------------|---------------|----------------|
| Cancel                  | Motion Events | + Save         |
| SCHEDULES               |               |                |
| Always                  |               |                |
| 12:00 AM - 6<br>M T W T | OO AM         | 20             |

For additional assistance with your EPB Hosted Camera system, please call 423-648-1500 anytime day or night.